# L Tutorials

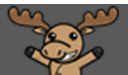

## Submission Options in Assignments – D2L Tutorial

This tutorial is for faculty who have previous experience using the Assignments tool in D2L. For further information, please contact <u>elearning@camosun.ca</u> for assistance.

#### Scenario

This tutorial will describe the various submission options available in the Assignments tool, how to set them up, and how to grade them.

#### Preamble

The four submission types available in the Assignments tool are:

- **File submission** (allowing student to upload a file of some kind for you to either download or view (for WORD, PDF, PPT, and EXCEL documents) in the Submissions area)
- Text submission (allowing students to write a short text without uploading a file, or embed an audio file, a video, an image, etc. into the HTML editor)
- On-paper submission (allowing you to use the Assignments to give feedback for something submitted in class)
- Observed in person (allowing you to use the Assignments to give feedback for an in-class presentation, for example)

#### Creating Assignments with the different submission types

- 1. Go to the **Assignments** tool in your course.
- 2. Click New Assignment.

| Ass  | Assignment More Actions 🗸 |
|------|---------------------------|
| 🌮 Bu | k Edit                    |
|      | Folder                    |
|      | No Category               |
|      | Assignment 1 🗸 🦞          |
|      | Assignment 2 🗸            |
|      | Assignment 3 🗸            |

This content is licensed under a Creative Commons Attribution 4.0 International Licence. Icons by the Noun Project.

Θ

3. Give your Assignment a **Name**, then scroll down to the Submission, **Completion and Categorization** section. Click the **Submission type** drop-down menu and select the submission type you want.

| submission, Co        | mpletion and Categorization |
|-----------------------|-----------------------------|
| ssignment Type        |                             |
| Individual assignment | nt 😧                        |
| Group assignment      | 0                           |
| Group Category        | Assignment 1 Groups         |
|                       |                             |
| ubmission type        |                             |
| File submission       | <b>~</b>                    |
| File submission       |                             |
| Text submission       |                             |
| On paper submission   |                             |
| Observed in person    |                             |
| ubmissions            |                             |
|                       |                             |
| All submissions are   | kept                        |

- 4. If you select **Text submission**, you don't need to do anything else. However, if you select **On paper submission** or **Observed in person**, you will also need to click the **Marked as completed** drop-down and select one of the following choices:
  - **Manually by learners** (the students will get a Mark as complete button to let you know that they have completed the assignment).
  - Automatically by evaluation (the assignment will be marked as completed once you, as the instructor, evaluate it).
  - Automatically by due date (the assignment will be marked as completed on the due date if one is set).
- 5. You can then finish setting up your Assignment (adding your due date, etc.) and click **Save and Close** when you are done. If you want to see what a student sees, you can then **Preview** the Assignment to make sure the assignment type you selected is indeed the one you want.

This content is licensed under a <u>Creative Commons Attribution 4.0 International Licence</u>. Icons by the <u>Noun</u> Project.

 $\odot$ 

## Grading Assignments with the different submission types

1. **File submission** assignments can be graded by either downloading the assignments (bulk download or individual download),

| Edit Folder                                             | Email Users With                       | nout Submissions                   | Add Feedback Fil             | es Mor                                                                     | re Actions 🗸                         |            |
|---------------------------------------------------------|----------------------------------------|------------------------------------|------------------------------|----------------------------------------------------------------------------|--------------------------------------|------------|
| Users Si                                                | ubmissions                             |                                    |                              |                                                                            |                                      |            |
| View By: User<br>Search For                             | Api<br>Q Sh                            | ply                                | 15                           |                                                                            |                                      |            |
| Download                                                | Email     Eirst Name                   | Mark as Read 🛛 💌                   | Mark as Unread               | 盲 Delete 🦻                                                                 | Publish Feedback     Submission Data | Delete     |
| Student.                                                | Training01                             |                                    |                              | Draf                                                                       | t Saved: Jun 4, 2020                 | 4:18 PM    |
| P 🗟 1                                                   | media-elements-                        | defined.mp4 (44.22 M               | MB)                          |                                                                            | Sep 26, 2019<br>2:57 PM              | î          |
| Student,                                                | Training04                             |                                    |                              | Pub                                                                        | lished: Apr 23, 2020                 | 3:21 PM    |
| P 물                                                     | PrintingContentS                       | tudent-August2018.                 | <u>pdf</u> (898.49 KB)       |                                                                            | May 24, 2019<br>12:59 PM             | î          |
| Back to Folder Su<br>nment 1 - Sub                      | bmissions<br>missions for Tr           | Assignment 1<br>Training Course 03 | t                            | Train                                                                      | ing01 Student                        | ser 1 of 2 |
| a document to view<br>ia-elements-do<br>Training01 Stud | e <u>fined.mp4</u> (4-<br>dent Submitt | 4.22 MB                            | Download                     | Show Folde                                                                 | er Information                       |            |
|                                                         |                                        |                                    | Ev<br>Rui<br>Na<br>[A:<br>[C | aluation and<br>brics<br>D Rubric Select<br>ssociate Rubr<br>reate Rubric] | Feedback<br>:ted.<br>ic]             |            |

This content is licensed under a <u>Creative Commons Attribution 4.0 International Licence</u>. Icons by the <u>Noun</u> Project.

Using the **Annotation** tool (see the tutorial *Using the Annotation Tool in Assignments* for more information),

| <b>〈</b> Back to Folder Submissions                                                                                                    | Assignment 1<br>Training Course 03                   |       |                    |           | $\langle$ | User 2 of 2 | $\bigcirc$ |
|----------------------------------------------------------------------------------------------------|------------------------------------------------------|-------|--------------------|-----------|-----------|-------------|------------|
| Back to User Submissions                                                                                                    |                                                      | ×     | Training04 Student |           |           |             |            |
| PrintingContentStudent-Aug                                                                                                    | <u>ust2018.pdf</u> (898.49 KE                        | )     | (محم)              |           |           | 4           |            |
| By: Training04 Student Subm                                                                                                    | nitted: May 24, 2019 12:                             | 59 PM |                    |           |           | -           |            |
| 1/4® Q C 🔲 🦉                                                                                                    | 🖁 📮 🔍 Downloa                                        | d 🔀   | Show F             | Folder In | formatio  | on          |            |
|                                                                                                    |                                                      | Â     | Show A             | Assignme  | ent Date  | es          |            |
| eLearning D2L                                                                                                    | ORIALS                                               |       | Evaluation         | and Fee   | dback     |             |            |
| This tutorial is for standards who want to print course mat<br>please contact <u>desupport@camosun co</u> for assistance.                                                                                                    | ecisio in the Cantent tool. For further information, |       | Rubrics            |           |           |             |            |
| Scenario<br>This tutorial will cover the states involved with vinting co                                                                                                    | urse materials (PDFs, WORD documents, PPTs,          |       | No Rubric S        | Selected. |           |             |            |
| etc.) in the Content tool.<br>Steps                                                                                                    |                                                      |       | [Associate F       | Rubric]   |           |             |            |
| Go to your course in D2L.     Go to the Content tool (through the Tools drop.                                                                                                    | down mores in the resultation her)                   |       | [Create Rub        | oric]     |           |             |            |
| Course 03                                                                                                    | III I I I I I I I I I I I I I I I I I                |       |                    |           |           |             |            |
| Tobiog Course Course Terrer McLinde +<br>Mess + Counter                                                                                                    | NUTLE AND ADDRESS                                    |       | Score              |           |           |             |            |
| Welcome to D24, by the second second | X<br>Free Hits<br>Territorial Acknowledgement        | ÷     |                    | / 10      |           |             |            |
|                                                                                                    |                                                      |       |                    |           | U         | lpdate      | Retract    |

Or viewing the submission in the Submission area and adding feedback in the **Feedback** box, or via a Rubric.

| K Back to Folder Submissions Assignment 1<br>Training Course 03                                                                                                    | User 2 of 2         >                                                                                                    |
|----------------------------------------------------------------------------------------------------|----------------------------------------------------------------------------------------------------|
| Assignment 1 - Submissions for Training04 Student                                                                                                    | Evaluation and Feedback                                                                                                    |
| Select a document to view PrintingContentStudent-August2018.pdf (898.49 KB)  By: Training04 Student Submitted: May 24, 2019 12:59 PM Townload All Files Folder Submission History | Rubrics<br>No Rubric Selected.<br>[Associate Rubric]<br>[Create Rubric]<br>Score<br>/ 10<br>Grade Item: Assignment 1]<br>Student View Preview<br>- / 10 ~<br>Feedback<br>Feedback here |
|                                                                                                    | Å⁄ ♥ ∽ & % <i>%</i>                                                                                                    |
|                                                                                                    | Update Retract                                                                                                    |

This content is licensed under a Creative Commons Attribution 4.0 International Licence. Icons by the Noun Project.

(cc

2. **Text submission** assignments can be graded by viewing the submission in the Submission area and adding feedback in the **Feedback** box, or via a Rubric.

| K Back to Folder Submissions                                                                                                    | Text submission assignment<br>Training Course 03                                                                         |          |                                                                                                    | User 1 of 2    | $\bigcirc$ |
|----------------------------------------------------------------------------------------------------|----------------------------------------------------------------------------------------------------|----------|----------------------------------------------------------------------------------------------------|----------------|------------|
| Text submission assignment - 9                                                                                                    | omissions for Training01 Student                                                                                         | <u>^</u> | Evaluation and Fe                                                                                             | edback         | ŕ          |
| elect a document to view<br>By: Training01 Student Submi<br>Text submission<br>This is my text submission, and<br>Kaltura here once it's all up and<br>Download All Files Folde | tted: Dec 13, 2018 1:02 PM 🗟 🆻<br>I this is cool 'cause I could embed a video from<br>d running!<br>r Submission History |          | Rubrics No Rubric Selected [Associate Rubric] [Create Rubric] Score / 10 Student View Preview / 10 ~ Feedback |                |            |
|                                                                                                    |                                                                                                    |          |                                                                                                    | Publish Save D | aft (>)    |

3. **On-paper submission** assignments can be graded by adding feedback in the **Feedback** box, or via a Rubric.

| K Back to Folder Submissions                                                                                                    | On-Paper Submission - manually by learner<br>Training Course 03 |     | User 1 of 4  | $\bigcirc$ |
|----------------------------------------------------------------------------------------------------|-----------------------------------------------------------------|-----|--------------|------------|
| Image: Constraint of the second second s | 01                                                              |     |              |            |
| Show Folder Information                                                                                                    |                                                                 |     |              |            |
| Show Assignment Dates                                                                                                    |                                                                 |     |              |            |
| Evaluation and Feedback                                                                                                    |                                                                 |     |              |            |
| Rubrics                                                                                                    |                                                                 |     |              |            |
| Essay Rubric<br>Not Scored                                                                                                    | lin.                                                            |     |              |            |
|                                                                                                    |                                                                 |     |              |            |
| Score / 10                                                                                                    |                                                                 |     |              |            |
| Student View Preview                                                                                                    |                                                                 |     |              |            |
| -/10 🗸                                                                                                    | ¥                                                               |     |              |            |
| Feedback                                                                                                    |                                                                 |     |              |            |
| D 😂 🔗 👻 Paragraj                                                                                                    | ph 🗸 🖪 I 🖳 💌 \Xi 🗄 💌 Font Family 🗸 Font Size 🗸 🔳 💌 🗰            | - Σ | • 0 •        |            |
|                                                                                                    |                                                                 |     |              |            |
|                                                                                                    |                                                                 |     |              |            |
|                                                                                                    |                                                                 |     | A/ 🗣 🛷 E     | 2 2 1      |
|                                                                                                    |                                                                 |     | Publish Save | Draft      |

This content is licensed under a <u>Creative Commons Attribution 4.0 International Licence</u>.lcons by the <u>Noun</u> Project.

4. **Observed in person** submission assignments can be graded by adding feedback in the **Feedback** box, or via a Rubric.

| A Back to Folder Submissions                                                                                                    | Observed in Person - Manually by Learner<br>Training Course 03 |     | User 1 of 4 | $\bigcirc$ |
|----------------------------------------------------------------------------------------------------|----------------------------------------------------------------|-----|-------------|------------|
| Training01 Student         Id: training.studentt         Id: training.studentt         Image: state state | 21                                                             |     |             | ^          |
| Show Folder Information                                                                                                    |                                                                |     |             |            |
| Show Assignment Dates                                                                                                    |                                                                |     |             |            |
| Evaluation and Feedback                                                                                                    |                                                                |     |             |            |
|                                                                                                    |                                                                |     |             |            |
| No Rubric Selected.                                                                                                    |                                                                |     |             |            |
| [Associate Rubric]                                                                                                    |                                                                |     |             |            |
| [Create Rubric]                                                                                                    |                                                                |     |             |            |
|                                                                                                    |                                                                |     |             |            |
| Score / 10                                                                                                    |                                                                |     |             | - 1        |
| Student View Preview                                                                                                    |                                                                |     |             |            |
| -/10 🗸                                                                                                    | <b>V</b>                                                       |     |             |            |
|                                                                                                    |                                                                |     |             |            |
| Feedback                                                                                                    |                                                                |     |             |            |
| Paragraj                                                                                                    | ph 🗸 🖪 I U 🔹 🖽 🗮 💌 Font Family 🗸 Font Size 🗸 🔳 💌               | - Σ | - 5 -       |            |
|                                                                                                    |                                                                |     |             |            |
|                                                                                                    |                                                                |     |             |            |
|                                                                                                    |                                                                |     |             |            |
|                                                                                                    |                                                                |     |             |            |
|                                                                                                    |                                                                |     | Ay 🗣 «> Eo  | x 25 //    |
| L                                                                                                    |                                                                |     | Publish S   | ave Draft  |
|                                                                                                    |                                                                |     |             | Ŭ          |

### Things to Remember

Once you have saved an Assignment as a specific **Submission type**, you can't change it, so if you choose the wrong assignment type for your purpose, you will have to delete the Assignment and create a new one.

All assignment types can be graded using the **Feedback** box or a **Rubric**, and you can also upload **Feedback files** or **Record Audio** feedback for all types. See the tutorial *Grading Assignment Submissions – Basics* for more information.

This content is licensed under a Creative Commons Attribution 4.0 International Licence. Icons by the Noun Project.

 $\odot$